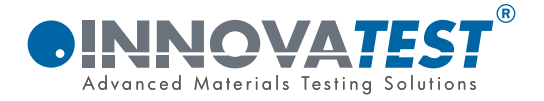

# MANUALE TH-170

# Durometro portatile universale

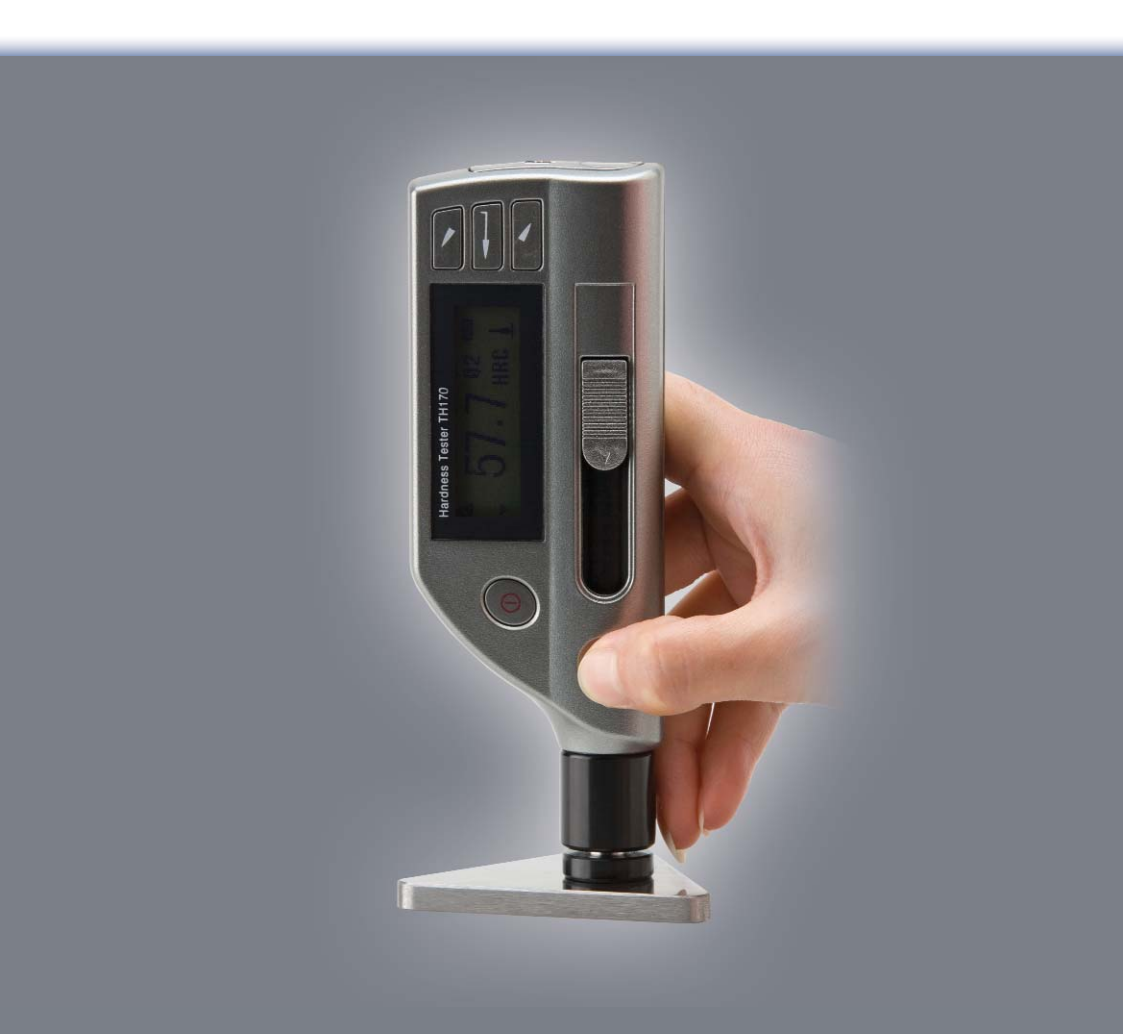

# **OINNOVATEST**<sup>®</sup>

In seguito al continuo sviluppo di nuove tecnologie, potrebbero essere applicate in futuro eventuali modifiche ai prodotti e/o alle loro specifiche.

Ci riserviamo quindi il diritto di applicare modifiche anche senza preavviso.

Vi consigliamo di contattare l'Ufficio Tecnico di competenza per richiedere informazioni aggiornate

© Tutti i diritti riservati.

# INDICE

| <b>1 Int</b>                                                                                                    | t <b>roduzione</b>                                                                                                    | <b>3</b>                                                                                           |
|----------------------------------------------------------------------------------------------------|----------------------------------------------------------------------------------------------------|----------------------------------------------------------------------------------------------------|
| 1.1                                                                                                    | Caratteristiche                                                                                                    | 3                                                                                                  |
| 1.2                                                                                                    | Applicazioni principali e campo di lavoro                                                                                                    | 3                                                                                                  |
| 1.3                                                                                                    | Dotazione e optional                                                                                                    | 4                                                                                                  |
| 1.4                                                                                                    | Condizioni di lavoro                                                                                                    | 5                                                                                                  |
| <b>2</b><br>2.1<br>2.2                                                                                                    | <b>Nomenclatura e principio di funzionamento</b><br>Nomenclatura<br>Principio di funzionamento                                                                                                    | <b>6</b><br>7                                                                                      |
| <b>3</b>                                                                                                    | <b>Specifiche tecniche</b>                                                                                                    | <b>8</b>                                                                                           |
| 3.1                                                                                                    | Specifiche                                                                                                    | 8                                                                                                  |
| <b>4</b>                                                                                                    | <b>Utilizzo</b>                                                                                                    | <b>10</b>                                                                                          |
| 4.1                                                                                                    | Preparazione all'uso                                                                                                    | 10                                                                                                 |
| 4.2                                                                                                    | Uso                                                                                                    | 11                                                                                                 |
| 5                                                                                                    | Informazioni aggiuntive                                                                                                    | 13                                                                                                 |
| <b>6</b><br>6.1<br>6.2<br>6.3<br>6.4<br>6.5<br>6.6<br>6.7<br>6.8<br>6.7<br>6.8<br>6.7<br>6.10<br>6.11<br>6.12<br>6.13<br>6.13<br>6.15 | Modo d'uso nel dettaglio<br>Accensione<br>Utilizzo<br>Utilizzo dei tasti funzione<br>Spegnimento<br>Struttura dei menu<br>Funzioni base<br>Gestione memorie<br>Impostazioni di misura<br>Impostazioni di sistema<br>Software<br>Calibrazione<br>Sostituzione batterie<br>Retroilluminazione<br>Autospegnimento<br>Connessione cavo di trasmissione<br>6.15.1 Istruzioni d'installazione dei Driver<br>6.15.2 Trasferimento dati a PC | 14<br>14<br>15<br>15<br>15<br>16<br>18<br>19<br>21<br>23<br>24<br>25<br>26<br>26<br>26<br>27<br>27 |

| <b>7</b><br>7.1<br>7.2 | <b>Manutenzione e riparazione</b><br>Manutenzione della sonda<br>Riparazione | <b>29</b><br>29<br>29 |
|------------------------|------------------------------------------------------------------------------|-----------------------|
| 8                      | Verifiche periodiche di funzionamento                                        | 30                    |
| 9                      | Note per l'utilizzatore                                                      | 31                    |
| 10                     | Tasporto e stoccaggio                                                        | 32                    |

#### INTRODUZIONE 1

#### 1.1 Caratteristiche

- Risoluzione display LCD 128×32;
- Porta USB;
- Identificazione automatica della direzione d'impatto;
- Capacità memoria: 9 files contenenti massimo 270 medie; Impostazione limiti di tolleranza;
- Visualizzazione della capacità delle batterie
- Display retroilluminato
- Calibrazione
- 2 batterie AAA 1.5 V
- Disco dei driver per collegamento a PC

#### 1.2 Applicazioni principali e campo di lavoro

#### 1.2.1 Applicazioni principali

- Basamenti e parti di macchine assemblate
- Stampi
- Pezzi con massa elevata
- Accettazione materiale in genere
- Barre in metallo con diametri grandi
- Identificazione materiale
- Minima profondità dell'impronta
- Particolari anche di piccole dimensioni purché assemblati a pezzi grandi
- Normalizzati per stampi.

#### 1.2.2 Campo di lavoro

Vedi tabella 1.

#### Tabella 1

| Materiali                                           | Scala durezza | Campo di lavoro |
|-----------------------------------------------------|---------------|-----------------|
| Steel and Cast Steel (Acciaio e Fusioni in acciaio) | HRC           | 20.0~68.4       |
| Steel and Cast Steel (Acciaio e Fusioni in acciaio) | HRB           | 38.4~99.8       |
| Steel and Cast Steel (Acciaio e Fusioni in acciaio) | HB            | 81~654          |
| Steel and Cast Steel (Acciaio e Fusioni in acciaio) | HV            | 81~955          |
| Steel and Cast Steel (Acciaio e Fusioni in acciaio) | HS            | 32.5~99.5       |
| Cold Work Tool Steel (Acciai per utensili)          | HRC           | 20.4~67.1       |
| Cold Work Tool Steel (Acciai per utensili)          | HV            | 80~898          |
| Stainless Steel (Acciai inossidabili)               | HRB           | 46.5~101.7      |
| Stainless Steel (Acciai inossidabili)               | HB            | 85~655          |
| Stainless Steel (Acciai inossidabili)               | HV            | 85~802          |
| Grey Cast Iron (Fusioni in ghisa grigia)            | HB            | 93~334          |
| Nodular Cast Iron (Fusioni in ghisa sferoidale)     | HB            | 131~387         |
| Cast Aluminum Alloys (Fusioni e leghe di Alluminio) | HB            | 19~164          |
| Cast Aluminum Alloys (Fusioni e leghe di Alluminio) | HRB           | 23.8~84.6       |
| Copper-Zinc Alloys (Leghe rame-zinco)               | HB            | 40~173          |
| Copper-Zinc Alloys(Leghe rame-zinco)                | HRB           | 13.5~95.3       |
| Copper-Aluminum Alloys (Leghe di bronzo)            | HB            | 60~290          |
| Wrought Copper (Leghe di rame)                      | HB            | 45~315          |

1

1

#### 1.3 Dotazione e optional

#### 1.3.1 Dotazioni standard

- Unità principale TH170 Batterie AAA 1.5V
- Anello adattatore ridotto
- Scovolino per pulizia Piastra di riferimento Cavo USB \_
- \_
- Disco driver

#### 1.3.2 Optionals

- Software DataView per TH170 Anelli adattatori vedi tabella 2

Tabella 2

| No | .Codice  | Modello   | Rappresent                              | azione            | grafica Descrizione            |
|----|----------|-----------|-----------------------------------------|-------------------|--------------------------------|
| 1  | 03-03.7  | Z10-15    |                                         |                   | Per pezzi cilindrici           |
|    |          |           |                                         |                   | Superficie esterna R10-R15     |
| 2  | 03-03.8  | Z14.5-30  |                                         | ۳.                | Per pezzi cilindrici           |
|    |          |           | ++                                      | - <b>₩</b>        | Superficie esterna R14.5-R30   |
| 3  | 03-03.9  | Z25-50    |                                         | Ľ.                | Per pezzi cilindrici           |
|    |          |           |                                         | <u> </u>          | Superficie esterna R25-R50     |
| 4  | 03-03.10 | HZ11-13   |                                         |                   | Per pezzi cilindrici           |
|    |          |           |                                         | _                 | Superficie interna R11-R13     |
| 5  | 03-03.11 | HZ12.5-17 |                                         | ß                 | Per pezzi cilindrici           |
|    |          |           | ()                                      |                   | Superficie interna R12.5-R17   |
| 6  | 03-03.12 | HZ16.5-30 |                                         | R A               | Per pezzi cilindrici           |
|    |          |           |                                         | _                 | Superficie interna R16.5-R30   |
| 7  | 03-03.13 | K10-15    | _                                       | (7777 <b>3</b> 3) | Per pezzi sferici              |
|    |          |           |                                         |                   | Superficie esterna SR10-SR15   |
| 8  | 03-03.14 | K14.5-30  |                                         |                   | Per pezzi sferici              |
|    |          |           |                                         |                   | Superficie esterna SR14.5-SR30 |
| 9  | 03-03.15 | HK11-13   |                                         |                   | Per pezzi sferici              |
|    |          |           | <b>—</b>                                | -                 | Superficie interna SR11-SR13   |
| 10 | 03-03.16 | HK12.5-17 |                                         | PA                | Per pezzi sferici              |
|    |          |           | ╉€₽₽                                    | ╶╁╢╢╴             | Superficie interna SR12.5-SR17 |
| 11 | 03-03.17 | HK16.5-30 | - 🖤                                     | 6/                | Per pezzi sferici              |
|    |          |           | I                                       |                   | Superficie interna SR16.5-SR30 |
| 12 | 03-03.18 | UN        | ~~~~~~~~~~~~~~~~~~~~~~~~~~~~~~~~~~~~~~~ | 0                 | Per pezzi cilindrici           |
|    |          |           | R-i                                     | 1/F               | Superficie esterna, raggio     |
|    |          |           | Q-1-Q                                   |                   | adattabile R10~8               |

#### 1.4 Condizioni di lavoro

Temperatura d'esercizio: 0°~40°C Umidità relativa: ≤90 %; Nell'ambiente di utilizzo non devono esserci vibrazioni, campi magnetici, agenti corrosivi e polveri.

## 2 NOMENCLATURA E PRINCIPIO DI FUNZIONAMENTO

#### 2.1 Nomenclatura

Vedi Figura1.

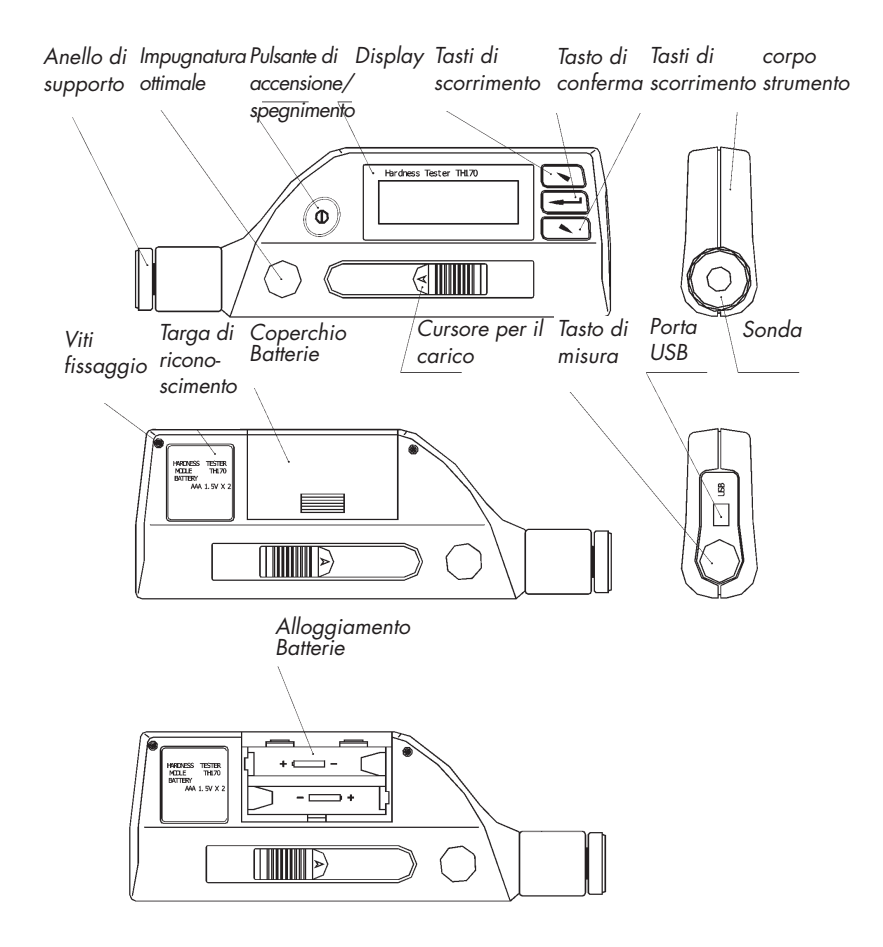

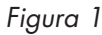

#### 2.2 Principio di funzionamento

Il principio di misura dello strumento utilizza la regola della durezza di Leeb che sfrutta la dinamica relativa alla percussione di un determinato peso sulla superficie da analizzare.

La velocità di caduta e di rimbalzo vengono rilevate ad 1 mm della superficie che determinano un potenziale elettrico poi convertito nella scala di misura selezionata. Come da formula sottostante

HL=1000×VB/VA

| Dove, HL— | inc | dica | il | valore | di | dυ | rezzo | a esp | oresso | in | Leeb |  |
|-----------|-----|------|----|--------|----|----|-------|-------|--------|----|------|--|
| · \/D     | •   | 1.   |    |        |    | 1. | · I   | 1 1   | 1 1    |    |      |  |

- VB- indica la velocità di rimbalzo del penetratore
- VA indica la velocità di caduta del penetratore

# **3** SPECIFICHE TECNICHE

#### 3.1 Caratteristiche tecniche

| Sonda standard:                 | D                                        |
|---------------------------------|------------------------------------------|
| Campo di misura:                | 170~960HLD;                              |
| Direzione d'impatto:            | 360°;                                    |
| Scale:                          | HL, HB, HRB, HRC, HV, HS;                |
| Display:                        | LCD 128×32;                              |
| Capacità memoria:               | 9 files contenenti massimo 270 medie;    |
| Limiti di tolleranza:           | vedi campo di misura;                    |
| Alimentazione:                  | 2 Batterie AAA 1.5V;                     |
| Autonomia con strumento in uso: | circa150 ore (senza retroilluminazione); |
| Uscita dati :                   | USB 2.0.                                 |
| Dimensioni:                     | 155mm×55mm×25mm                          |
| Peso:                           | circa 166g.                              |

#### 3.1.2Caratteristiche sonda e campo di utilizzo (vedi tabella 3), dimensioni impronta (vedi tabella 4)

| Tabella 3<br><b>Parametri</b>                                 | Valori               |
|---------------------------------------------------------------|----------------------|
| Energia d'impatto                                             | 11mJ                 |
| Peso penetratore                                              | 5.5g                 |
| Durezza penetratore                                           | >1600HV              |
| Diametro penetratore                                          | 3mm                  |
| Materiale del penetratore                                     | Carburo di tungsteno |
| Durezza massima del pezzo                                     | 940HV                |
| Rugosità del pezzo (Ra)                                       | <1.6µm               |
| Peso minimo del pezzo misurato                                |                      |
| Direttamente                                                  | >5kg                 |
| Necessità di un appoggio stabile                              | 2~5kg                |
| Necessità di accoppiamento                                    | 0.05~2kg             |
| Spessore minimo del pezzo                                     | -                    |
| Misurato direttamente                                         | >5mm                 |
| Necessità di accoppiamento<br>Spessore minimo del trattamento | <5mm                 |
| Superficiale                                                  | 0.8mm                |

| labella 4    |                     |             |
|--------------|---------------------|-------------|
| Durezza (HV) | Parametri           | Valori (mm) |
| 300          | Diametro impronta   | 0.54        |
| 300          | Profondità impronta | 0.024       |
| 600          | Diametro impronta   | 0.54        |
| 600          | Profondità impronta | 0.017       |
| 800          | Diametro impronta   | 0.35        |
| 800          | Profondità impronta | 0.010       |

#### 3.1.3 Precisione e ripetibilità valori visualizzati a Display

| Tabella 5         |                                  |                        |
|-------------------|----------------------------------|------------------------|
| Valore del campio | ne di Errore valore visualizzato | Ripetibilità valore    |
| Durezza Leeb      | a display                        | visualizzato a display |
| 760±30HLD         | ±6 HLD                           | 10 HLD                 |
| 530±40HLD         | ±10 HLD                          | 10 HLD                 |

# 4 UTILIZZO

#### 4.1 Preparazione all'uso

#### 4.1.1 Preparazione della superficie del campione da analizzare

L'area della superficie del campione da analizzare deve essere conforme alle richieste espresse in figura 3.

- La misurazione necessita essere effettuata su una superficie precedentemente lavorata.
- Un grado di finitura superficiale troppo basso causa errori nella lettura. La superficie deve essere levigata e pulita da eventuali presenze d'olio
- Superfici curve: la condizione di misura ottimale è sulla superficie piana. Quando il raggio di curvatura è inferiore a 30 mm utilizzare l'apposito anello adattatore, vedi figura 2.

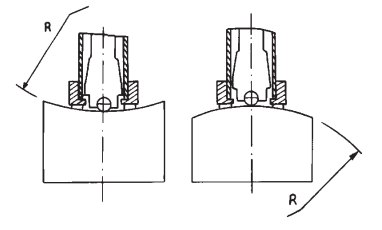

#### Figura 2

- Supporti per i pezzi campione
  Per pezzi di massa importante non è necessario fare uso di eventuali supporti. Pezzi di massa media necessitano un superficie d'appoggio piana e stabile.
- Lo spessore minimo del pezzo deve essere conforme ai valori espressi nella tabella 3.

- Per pezzi trattati superficialmente, la penetrazione minima del trattamento deve essere conforme ai dati espressi in tabella 3.

- Accoppiamento Pezzi di massa ridotta devono essere accoppiati con una base di massa consistente. Le basi di accoppiamento devono essere entrambi piane. La direzione d'impatto deve essere perpendicolare alla superficie accoppiata.
- Pezzi come lamiere, alberi molto lunghi benché di massa molto consistente necessitano comunque un supporto causa la loro de formabilità che potrebbe causare errori nella lettura.
- Non effettuare misurazioni su pezzi magnetici.

#### 4.1.2 Inserimento parametri per la misurazione

Vedi capitolo 6.8.

#### 4.2 Uso

- Lo strumento deve essere calibrato sul campione di taratura; la precisione e la ripetibilità della misura deve essere compresa nei valori espressi nella tabella 5.

#### 4.2.1 Caricamento

- Appoggiare l'anello di supporto sulla superficie, impugnare lo strumento utilizzando le apposite sedi concave, caricare la sonda facendo scorrere il cursore specifico.

- La direzione d'impatto deve essere sempre ortogonale rispetto alla superficie da misurare

#### 4.2.2 Misurazione

- Premere il pulsante superiore(Tasto di misura); lo strumento e il pezzo durante la misura devono essere stabili.
- Effettuare mediamente 5 misurazioni nell'area da analizzare; la variazione delle letture
  - effettuate non deve essere superiore a ±15HL.
- La distanza ammessa tra due impronte e dal bordo del pezzo deve essere conforme ai valori espressi nella tabella 6.

#### Tabella 6 Distanza tra due impronte del pezzo

#### Distanza tra impronta e bordo

(mm) >3

(mm) <u>></u>5

Per materiali speciali la conversione tra la scala di durezza Leeb e quella richiesta non

corrisponde al valore reale di durezza del pezzo; in questo caso bisogna creare la curva di corrispondenza eseguendo serie di misurazioni su campioni dello stesso materiale ma con durezze diverse comparandole a misure effettuate con un durometro da banco.

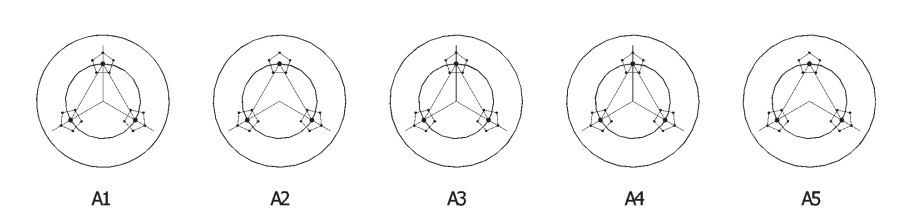

A1-A5: Hardness samples • ." : Impress of hardness scales to be converted • ." : Impress of HL hardness scales

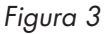

**DINNOVATES** 

#### 4.2.3 Risultati

- Il valore espresso davanti al simbolo HL identifica il valore di durezza, mentre la lettera espresso dopo il simbolo HL indica il tipo di sonda utilizzata per la prova.
- Per la lettura di una misurazione effettuata utilizzando il metodo di Leeb e poi convertita in un'altra scala esempio 400HVHLD, D esprime l'utilizzo di una sonda tipo D e 400 il valore di durezza Vickers convertito.

# 5 INFORMAZIONI AGGIUNTIVE

- In condizioni normali non è possible memorizzare le misurazioni effettuate finchè non viene raggiunto il numero di prove necessarie per il calcolo della media. Per memorizzare i dati selezionare "Cal. Average".
- Average". - Quando la funzione "Cal Average " è in uso le funzioni "Auto Save", "Auto Trans" non sono abilitate.
- Non sono disponibili tutte le scale di durezza per tutti I materiali. (vedi tavola 1)

Una volta modificato il materiale in memoria lo strumento imposterà automaticamente la scala di durezza HL; quindi per reimpostare la scala desiderata selezionare "Hardness Scale".

# 6 MODO D'USO NEL DETTAGLIO

#### 6.1 Accensione

Premere 💿 per accendere lo strumento ed il display mostrerà la seguente

TH170

Quindi mostrerà poi la schermata principale, vedi figura 4.

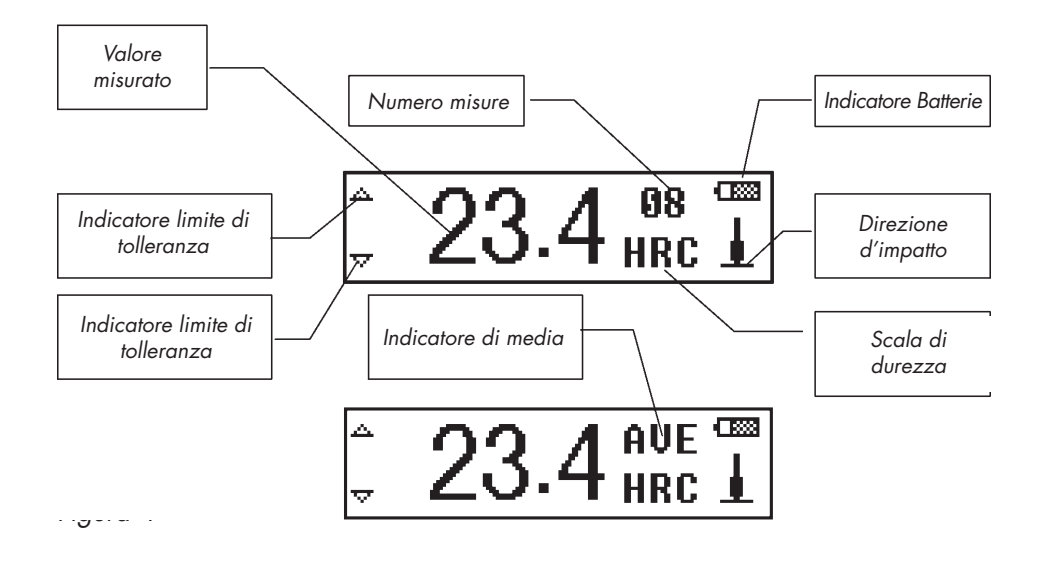

#### Spiegazione della schermata principale:

Valore misurato: Mostra il valore della singola misura effettuata (se il segnale di media non è indicato) oppure indica il valore medio ottenuto (con il segnale di madia indicato) Il simbolo ↑ indica che il valore misurato è oltre il campo di misura della scala utilizzata, il simbolo ↓ indica che il valore misurato è inferiore al campo di misura della scala utilizzata.

Numero di misurazione: Mostra il numero di misure compiute

impostato

| Indicatore di media:     | Dopo aver raggiunto il numero di misurazioni da           |
|--------------------------|-----------------------------------------------------------|
|                          | effettuare per ogni singolo blocco indica il valore medio |
| Scala di durezza:        | Mostra la scala di durezza selezionata per la misura.     |
| Direzione d'impatto:     | Mostra la direzione d'impatto prescelta.                  |
| Indicatore batteria:     | Mostra la carica rimanente.                               |
| Indicatore di tolleranzo | a: Se viene visualizzato 🔺 indica il superamento del      |
|                          | limite di tolleranza impostato.                           |
| Indicatore di tolleranzo | a: Se viene visualizzato 🔻 indica il mancato              |
|                          | raggiungimento del limite inferiore di tolleranza         |

# N.B. Qualora vengano visualizzati entrambi i simboli va indica che il valore ottenuto è all'interno del campo di tolleranza impostato

#### 6.2 Utilizzo dei limiti di tolleranza

Il display visualizzerà sia per la singola misura che per la media il superamento di limiti di tolleranza riempiendo I triangoli indicatori .∞ → →

#### 6.3 Utilizzo dei tasti funzione

- Premendo 🖸 o 🔄 si potranno visualizzare i valori ottenuti fino a quel momento (partendo dalla schermata iniziale). Altrimenti vengono utilizzati per muoversi all'interno del menu;
- Premere per entrare nel menu.

#### 6.4 Spegnimento

Premere <sup>®</sup> per spegnere lo strumento.

#### 6.5 Struttura dei Menu

Per modificare i parametri di misura ed attivare le altre funzioni è necessario entrare nel menu Tramite il tasto -

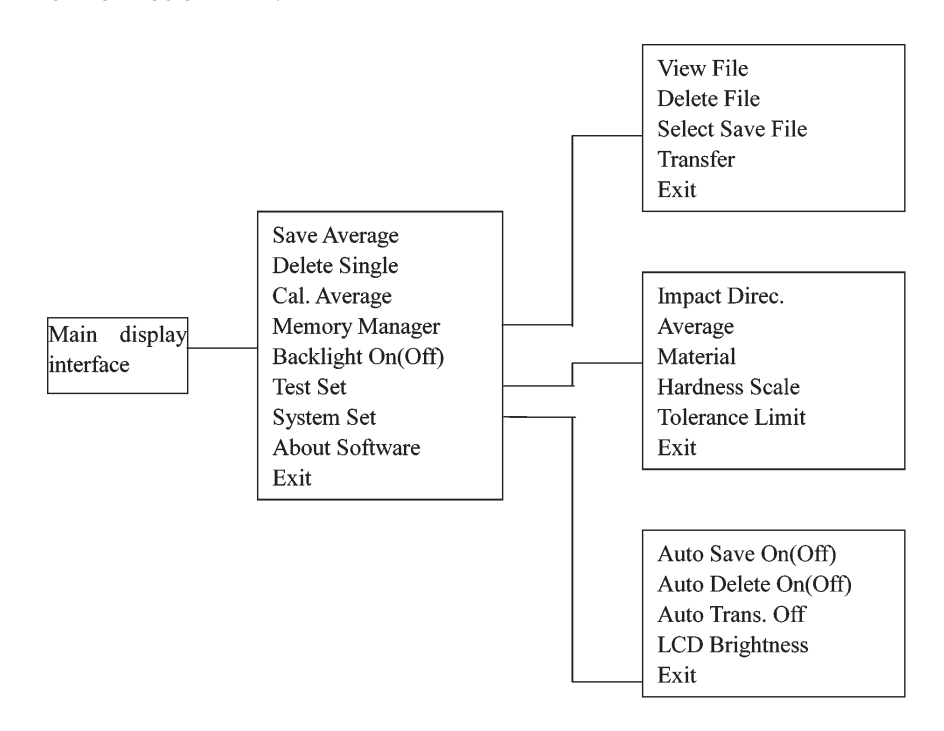

# *<b>®INNOVATEST<sup>®</sup>*

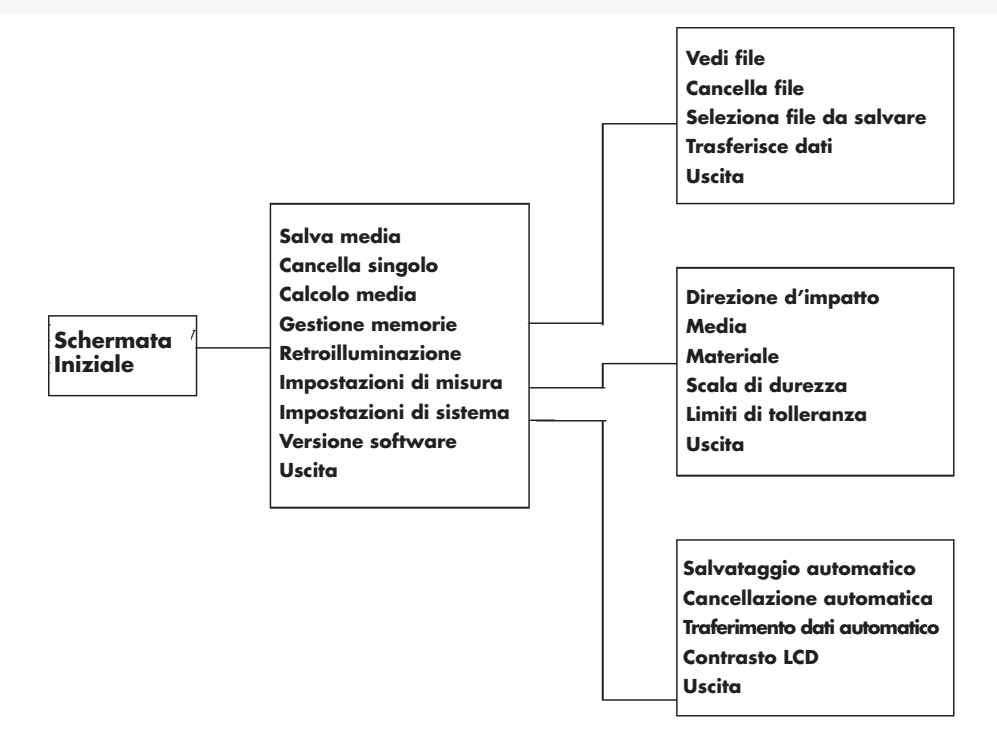

- In ogni sezione è presente la funzione exit che và utilizzata per tornare alla schermata iniziale
- Utilizzare I tasti 🕤 o 🔄 per muoversi all'interno dei menu e dei sub-menu
- Per attivare/diattivare le funzioni utilizzare il tasto 🖃
- Per le funzioni "Auto Save" "Auto Delete" "Auto Transfer" e " Backlight" bisogna tenere in considerazione che se lo strumento mostrerà la scritta "On" significa che la funzione è disattivata e che premendo il tasto e la stessa verrà attivata e quindi lo strumento idicherà, accanto alla funzione, "Off".

# *<b>OINNOVATEST<sup>®</sup>*

#### 6.6 Funzioni principali

Premere il tasto 📼 per entrare nel menu quando ci si trova alla schermata iniziale.

| Save Average   | Premere 📼 o 📼 per selezionare la funzione |
|----------------|-------------------------------------------|
| Delete Single  | desiderata e quindi premere 📼 per         |
| Cal. Average   | confermare.                               |
| Memory Manager |                                           |
| Backlight On   |                                           |
| Test Set       |                                           |
| System Set     |                                           |
| About Software |                                           |
| Exit           |                                           |

Salva Media: Memorizza la media attuale.

Nota:

La media non può essere salvata se non si raggiunge il numero di misurazioni impostate per il calcolo della media

Delete single: Cancella l'ultima misura effettuata; (Cancella Singolo)

Nota:

| Selezionare "Yl<br>confermare | ES"o "NO" con le frecce 💿 o 💽 📼 ,e premere per                                                              |
|-------------------------------|----------------------------------------------------------------------------------------------------|
| Cal. Average:                 | Visualizza la media ottenuta anche se non è stato raggiunto                                                 |
| (Cal. Media)                  | misure impostato. Accedendo a questa funzione si cancellano<br>tutti i valori ottenuti fino a quel momento. |
| Backlight On (C               | off): Attiva/disattiva la retroilluminazione del display; la dicitura che appare è l'opposto dell'applicata |

### 6.7 Gestione Memorie

Lo strumento è in grado di memorizzare 9 file ed ognuno di questi può contenere fino a 30 valori medi. Quando si è raggiunta la capacità limite dei 30 valori medi occorrerà passare ad un altro file, per accedere a questa funzione premere — quando si è alla schermata iniziale.

Save Average

Delete Single

Cal. Average

Memory Manager

Backlight On

Test Set

System Set

About Software

Exit

## View File

Delete File Select Save File Transfer Exit Premere , per spostare il cursore fino a "Memory Manager",quindi premere il tasto per entrare nella funzione.

Selezionare la funzione interessata utilizzando l tasti 🖸 , 🕥 e premere 📼 .

#### 6.7.1 View File (Visualizza File)

| File No.:      | 1              | Per prima cosa bisogna scegliere il numero di file<br>da visualizzare.<br>Premere , per selezionare il numero<br>del file da visionare |
|----------------|----------------|----------------------------------------------------------------------------------------------------|
|                |                | Fremere — per confermare.                                                                                                    |
| No.01<br>No.02 | 789HL<br>517HL | Premere 🔄 , 🔄 per scorrere i dati.                                                                                                    |
| No.03          | 788HL          | Premere 📼 per tornare nel sub-menu del                                                                                                 |
| No.04          | 522HL          | "Memory Manager" (Gestine memorie).                                                                                                    |

#### 6.7.2 Delete file (Cancella File)

Per prima cosa bisogna scegliere il numero di file da cancellare

| File No. : 1             | Premere 🕥 , 🕥 per selezionare il numero<br>del file da cancellare.<br>Premere 📼 per confermare la cancellazione.           |
|--------------------------|----------------------------------------------------------------------------------------------------|
| Confirm Delete<br>YES NO | Premere 🕥 , 🕥 per selezionare.<br>Premere 📼 per confermare la cancellazione e<br>tornare al sub-menu del "Memory Manager". |

#### 6.7.3 Selezione del file da memorizzare

Scegliere il numero del file da memorizzare.

| File No. | : | 1 |
|----------|---|---|
|----------|---|---|

Premere , per scegliere il numero del file. Premere per confermare e tornare alla schermata iniziale.

### 6.7.4 Trasmissione dati

I valori memorizzati possono essere trasmessi ad un pc tramite la porta USB.

#### 6.8 Impostazioni di misura

Premere 📼 per entrare nel menu quando ci si trova alla schermata iniziale

| Save Average  |    |
|---------------|----|
| Delete Single |    |
| Cal. Average  |    |
| Memory Manage | er |

.

Premere 🖸 , 🖸 per muovere il cursore fino a selezionare "Test Set" quindi premere 🚍

Backlight On

Test Set

System Set About Software Exit

#### Impact Direc.

Average Material Hardness Scale Tolerance Limit Exit Premere 🖸 , 🖸 per selezionare la funzione prescelta e premere 🖃 per confermare.

## 6.8.1 Impostazione della direzione d'impatto

Premere , per selezionare la direzione d'impatto idonea, poi premere . per impostarla e tornare direttamente alla schermata iniziale. Se si seleziona la funzione <sup>MUTO</sup> lo strumento riconosce automaticamente la direzione utilizzata. Qualora la posizione dello strumento durante la misura fosse incomprensibile sarà visualizzata una schermata nella guale verrà chiesto di scegliere tra le possibili rilevate

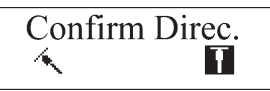

Quindi tramite i tasti , selezionare la più corretta e premere e per conferma Selezionando la posizione sbagliata lo strumento visualizzerà un risultato non corretto.

#### 6.8.2 Average (Media)

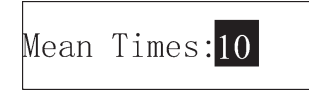

Serve per modificare il numero di misurazioni da compiere per ottenere il calcolo della media. Sono impostabili valori compresi tra 1 e 10. Premere , per modificare tali valori. Premere per confermare e tornare alla schermata iniziale.

#### 6.8.3 Selezione del Materiale

| (Cast) Staal   | Premere  ,  per selezionare il materi-<br>ale che deve essere controllato . |
|----------------|-----------------------------------------------------------------------------|
| (Casi) Sieei   | Premere 📼 per confermare e tornare alla                                     |
| CWT. Steel     | schermata iniziale                                                          |
| STAIN. Steel   |                                                                             |
| GC. Iron       | Nota                                                                        |
| Nc.Iron        | 1. La scala di durezza viene riportata                                      |
| Cast Alumin    | materiale                                                                   |
| Copper-Zinc    | 2. Scegliere il materiale prima della scala di                              |
| Copper-Alumin  | durezza da unitzzare.                                                       |
| Wrought Copper |                                                                             |

#### 6.8.4 Selezione della Scala di durezza

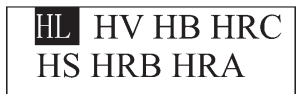

Premere 🕤 , 🕥 per selezionare la scala di durezza con cui si vuole lavorare

#### Nota:

- 1. Le scale visualizzate saranno quelle utilizzabili per il materiale prescelto.
- 2. La scala di durezza viene riportata automaticamente in HL dopo aver scelto il materiale.

#### 6.8.5 Impostazione dei limiti di tolleranza

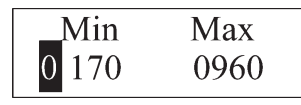

Premere 🗔 , 🔄 per variare il numero evidenziato. Quando si è trovato il numero da impostare con il tasto 🖃 si passa al numero successivo fino ad arrivare all'ultimo. Dopo aver impostato l'ultimo, lo strumento torna alla schermata iniziale.

Note:

- 1. Lo strumento vi ricorderà di reimpostare i limiti di tolleranza quando si lavora al di fuori del campo di lavoro. I limiti di tolleranza si invertono automaticamente se si imposta il limite
- 2. inferiore con valori più alti del limite superiore.

#### Impostazioni di sistema 6.9

| Save Average<br>Delete Single                                              | Premere il tasto 📼 per entrare nel menu<br>quando ci si trova alla schermata iniziale.                                                      |
|----------------------------------------------------------------------------|----------------------------------------------------------------------------------------------------|
| Cal. Average<br>Memory Manager<br>Backlight On<br>Test Set                 | Premere 💽 , 💽 per spostarsi fino a "<br>System Set" quindi premere 📼 per<br>confermare                                                      |
| System Set                                                                 |                                                                                                    |
| About Software                                                             |                                                                                                    |
| Exit                                                                       |                                                                                                    |
| Auto Save On<br>Auto Delete On<br>Auto Trans. On<br>LCD Brightness<br>Exit | Premere  ,  per selezionare la funzione<br>desiderata<br>Premere il tasto  r per confermare ed entrare<br>nell' interfaccia corrispondente. |

| Auto Save:   | Salva automaticamente la media calcolata al raggiungimento    |
|--------------|---------------------------------------------------------------|
|              | del numero di misure selezionate. Lo strumento visualizzerà " |
|              | Auto Save On " quando la funzione è disattivata mentre        |
|              | invece quando è attiva verrà visualizzato " Auto Save Off ".  |
| Auto Delete: | Cancella automaticamente i dati. Ricordarsi sempre che se lo  |
|              | strumento indica che la funzione è "Off" la funzione è attiva |
| Auto Trans.: | Serve per trasmettere automaticamente i dati al PC.           |
|              | Come per le altre funzioni ricordarsi che "on" e "off" sono   |
|              | invertiti.                                                    |

#### 6.9.1 Impostazione luminosità LCD

Bright:Press[▶] Dark: Press[▶] Premere per aumentare la luminosità. Premere per ridurre la luminnosità. Premere en per uscire dal menu di selezione.

#### Nota

1 Bright identifica incremento dellla luminosità.

2 Dark identifica riduzione della luminosità.

#### 6.10 Software

Save Average Delete Single Cal. Average

Memory Manager

Backlight On

Test Set

System Set

About Software

Exit

Premere ਦ per entrare nel menu di selezione. Premere i tasti 🖸 , 🕥 per far scorrere il cursore fino alla voce "About Software",quindi premere. 🛁

Note: Utilizzando i tasti di scorrimento vengono visualizzate le informazioni riferite al software. Le informazioni non possono subire modifiche.

Premere il tasto 😑 per ritornare alla schermata iniziale.

#### 6.11 Calibrazione

La calibrazione dello strumento può essere effettuata utilizzando il campione di taratura in dotazione allo strumento Assicurarsi che prima di spegnere lo strumento la direzione d'impatto sia quindi spegnere lo strumento. Accendere lo strumento premendo contemporaneamente (), , per entrare nel menu di calibrazione.

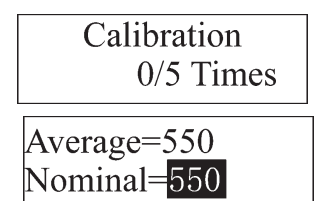

Effettuare 5 misurazioni sul campione di taratura in dotazione.

Il display visualizzerà il valore della media delle misurazioni effettuate.

Premere , per inserire il valore nominale del campione di taratura. Premere reminare la procedura di calibrazione Il campo di regolazione ammesso è ±15HL

#### 6.12 Sostituzione batterie

Sostituzione delle batterie, vedi figura 5.

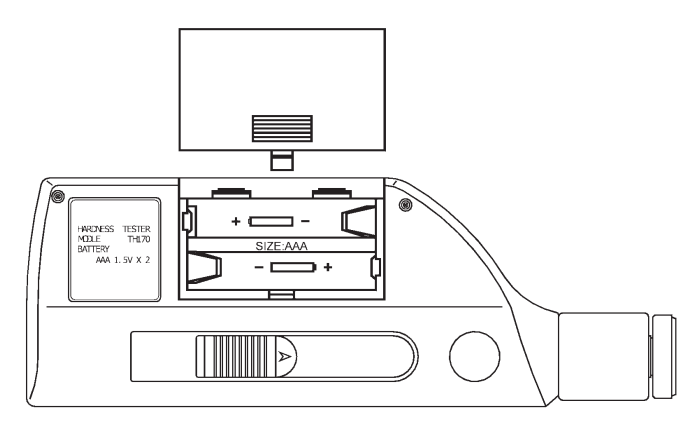

Figura 5

- Quando la capacità di carica delle batterie è finita il simbolo lampeggerà sul display. Sostituire le batterie.
- Sostituire le batterie a strumento spento.
- Estrarre lo sportello di chiusura del vano batteria. Inserire 2 batterie 2 AAA (7#)1.5V assicurandosi della direzione corretta d'inserimento.
- Reinserire lo sportello di chiusura del vano batteria.
- La sostituzione delle batterie deve essre effettuata entro un lasso di tempo di 15 minuti per evitare di perdere I dati in memoria.
- Buttare le batterie negli appositi contenitori per contenere l'impatto ambientale.

#### 6.13 Retroilluminazione

Il display LCD è dotato di retroilluminazione da utilizzare in condizioni di scarsa visibilità. Per attivare la funzione premere contemporaneamente uno dei seguenti tre tasti 🖸 🔄 🖃 ed il tasto ®.

La funzione può essere attivata anche tramite menu di selezione; vedi capitolo 6.6.

#### 6.14 Autospegnimento

- Lo strumento è dotato della funzione di autospegnimento per la salvaguardia della durata delle batterie. Dopo un' inattività di 5 minuti lo strumento si spegnerà automaticamente.Il display lampeggerà per circa 20 secondi prima di spegnersi. Escluso il tasto (\*\*\*), premere qualunque tasto per mantenere alimentato il display
- Quando lo stato di carica delle batterie è esaurito il display visualizzerà
  < Battery Empty!>e si spegnerà automaticamente.

#### 6.15 Connessione cavo di trasmissione

Collegare il cavo di trasmissione in dotazione alla presa USB dello strumento e alla porta USB del PC. Il PC visualizzerà il rilevamento del "TH170 Hardness Tester". Dopo L'istallazione dei driver di dialogo (vedi capitoli 6.15.1 e 6.15.2) verra attivata la comunicazione tramite le porte COM3 o COM4. I driver corrispondenti possono essere visualizzati e modificata la velocità di trasmissione nel "Pannello di controllo" del sistema operativo del PC. Per utilizzare la tramissione si possono utilizzare applicazioni tipo "Hyper terminal", ecc.

È disponibile come accessorio il software di trasmissione dati specifico.

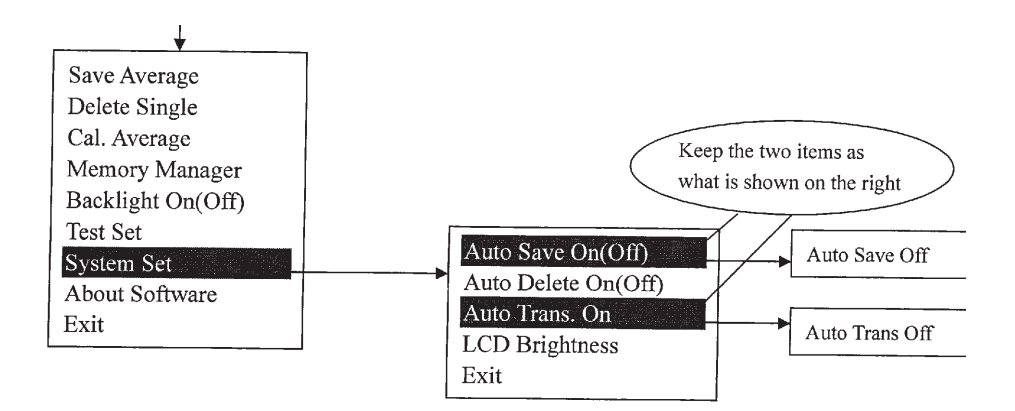

#### 6.15.1 Istruzioni d'installazione dei Driver

- 1. Inserire il CD nel CD-Rom.
- Collegare il TH-170 al PC tramite il cavo USB..La procedura di istallazione verrà avviata automaticamente; seguire le informazioni e utilizzare i cursori visualizzati per procedere.

#### 6.15.2 Traferimento dati al PC

- 1. Accendere lo strumento.
- 2. Premere il tasto, 🖃 per entrare nel menu ed attivare la funzione di trasferimento dati.
- 3. Selezionare la funzione EXIT dopo l'attivazione della funzione.
- 4. Procedere alla fase di misura.
- 5. Terminate le misure, trasmettere i dati.
- 6. I dati verranno visualizzati sul video del PC.

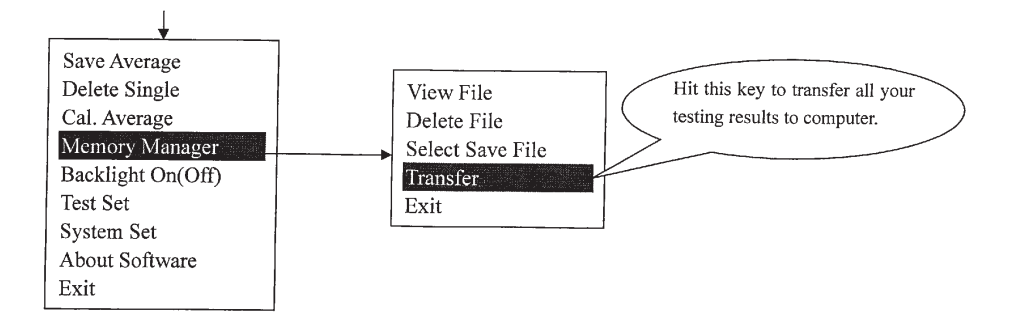

6. I dati verranno visualizzati sulla videata del software di trasmissione utilizzato.

# 7 MANUTENZIONE E RIPARAZIONE

#### 7.1 Manutenzione della sonda

- Dopo aver eseguito circa 1000–2000 misurazioni, utilizzare lo scovolino di pulizia in dotazione per pulire il tubo guida della sonda. Prima di procedere togliere l'anello di supportoe il penetratore. Inserire lo scovolino ruotandolo in senso orario per facilitarne lo scorrimento all'interno del tubo guida. Eseguire la fase di pulitura 5 volte, dopo di che rimontare il tutto.
- Dopo l'utilizzo mantenere il tastatore libero.
- Assolutamente non versare lubrificanti all' interno del corpo sonda.

#### 7.2 Riparazione

- Nel caso i valori ricontrati su un campione di taratura HRC discordassero di 2 punti dal valorenominale, probabilmente I test di misura non sono attendibili causa una possibile usura del tastatore. Sostituire il penetratore.
- Nel caso si verificassero malfunzionamenti evitare di smontare lo strumento e mettersi in contatto con l'ufficio tecnico

INNOVATEST Europe BV Borgharenweg 140 6222 AA Maastricht Tel ++31 43 3520060

# 8 VERIFICHE PERIODICHE DI FUNZIONAMENTO

Si suggerisce un controllo periodico dello strumento per garantire il massimo dell'efficienza in fase di misura.

# 9 NOTE PER L'UTILIZZATORE

Penetratore, sportello di chiusura del vano batteria, batterie, anello di supporto, e carter in plastica sono parti non soggette a garanzia.

# **10 TASPORTO E STOCCAGGIO**

Mantenere lo strumento lontano da campi magnetici, vibrazioni, sostanze corrosive, polvere. Evitare di mantenere lo strumento con le batterie scariche.

### **EC-DECLARATION OF CONFORMITY**

This certifies that the following designated product **TH-170 (Portable hardness tester)** 

complies with the essential protection requirements of Council Directive 89/336/EWG approximation of the laws of the Member States relating to electromagnetic companies.

This declaration applies to all specimens manufactured in accordance with the manufacturing drawings which form part of this declaration.

Assessment of compliance of the product with the requirements relating to the compatibility was based on the following standards: EN55022, EN60555-2, EN60555-3, EN50082-1

This declaration is the responsibility of the manufacturer/importer:

|  | Company | name: | INNOVATEST Europe | ΒV |
|--|---------|-------|-------------------|----|
|--|---------|-------|-------------------|----|

Address:

Telephone / Telefax: +31-43-3520060 / +31-43-3631168

Borgharenweg 140

Name of the subscriber: Nicole Paulissen-Schiffer

Position:

General Manager

N. Jun 1343

Maastricht

City

Authorised representative signature

#### Rappresentante esclusivo per l'Italia:

#### **RUPAC S.R.L.**

Via Alamanni, 14 I-20141 Milano (Italy) Tel.: +39 02 5392212 Fax: +39 02 5695321 E-mail: tecnico@rupac.com www.rupac.com

#### CORPORATE HEAD OFFICE MANUFACTURING, DISTRIBUTION & SERVICE

#### **INNOVATEST Europe BV**

Borgharenweg 140 6222 AA Maastricht (The Netherlands) Phone: +31 43 3520060 Fax: +31 43 3631168 Email: info@innovatest-europe.com

www.innovatest-europe.com